## Steps to create a PowerSchool Account

- 1. Go to PowerSchool under the "Parents" tab
- 2. Click tab "Create Account"
- 3. Enter your information under "Parent Account Details"
- 4. Get "Access ID & Password" for each of your students from either office: Elementary 385-2556, MS/HS 385-2631
- 5. When submitted, it will take you back to the home screen.

| PowerSchool                                                                                                    |                |         |
|----------------------------------------------------------------------------------------------------|----------------|---------|
| Student and Parent Sign In                                                                                                    |                |         |
| Sign In                                                                                                    | Create Account |         |
| Congratulations! Your new Parent Account has been created. Enter your Username and<br>Password to start using your new account. |                |         |
| Username                                                                                                    |                |         |
| Password                                                                                                    |                |         |
| Forgot Username or Password?                                                                                                    |                |         |
|                                                                                                    |                | Sign In |

- 6. Under "Sign In" tab, enter username & password you just created.
- 7. Select "PowerSchool Registration" on bottom left hand of screen.

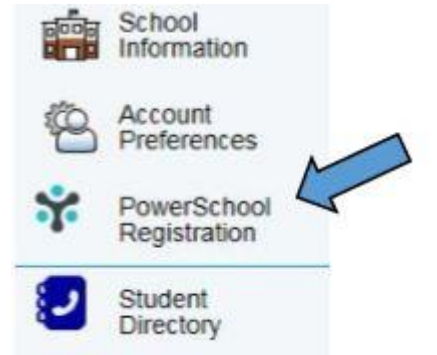

8. Select student you wish to enroll.